La souris Bégoussienne

# Programmer une réunion Zoom

- La programmation d'une réunion se fait facilement à partir de l'application téléchargée sur le pc. La personne qui organise la réunion devra accueillir les participants.
- Deux points peuvent dérouter les novices:
  - Lancer les invitations
  - Admettre les participants

# Programmer la réunion

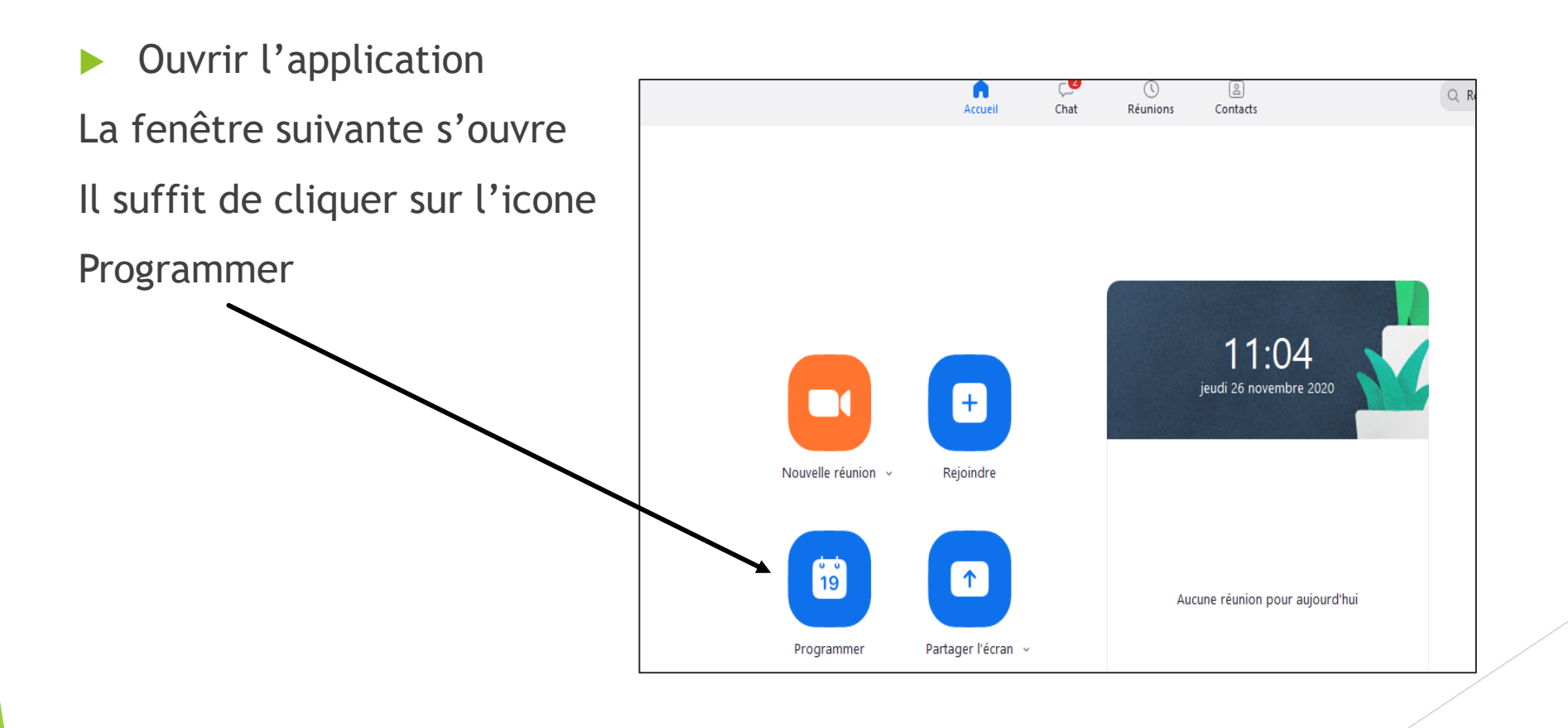

#### Remplir le formulaire

- <u>Dates</u>, début, durée.
- ID de la réunion

Pour le début on peut garder l'ID personnelle. Si vous planifier souvent des réunions, il est préférable de créer une ID automatiquement

Vidéo

Pour des réunions familiales ou amicales il faut mieux activer la vidéo de l'animateur et des participants. Pour un grand nombre des participants on peut désactiver la vidéo des participants

<u>Calendrier</u>
 Je n'utilise pas de ces calendriers
 <u>Ensuite cliquer sur</u>
 <u>programmer</u>

| Planif                                                                                            | ier une réunion                                                                                                    |  |  |  |
|---------------------------------------------------------------------------------------------------|----------------------------------------------------------------------------------------------------|--|--|--|
| Sujet                                                                                             |                                                                                                    |  |  |  |
| Zoom mee                                                                                          | ting invitation - Réunion Zoom de Jean Luc Marie                                                                                                    |  |  |  |
| Début :                                                                                           | jeu. novembre 26, 2020 v 12:00 v                                                                                                    |  |  |  |
| Durée :                                                                                           | 0 heure v 30 minutes v                                                                                                    |  |  |  |
| Réunior                                                                                           | n périodique Fuseau horaire : Paris 🗸                                                                                                    |  |  |  |
| ID de réun<br>Créé(e)                                                                             | automatiquement O ID de réunion personnelle 830 306 2594                                                                                                    |  |  |  |
| ID de réun<br>Créé(e)<br>Mot de par<br>Exiger le                                                  | ion<br>automatiquement O ID de réunion personnelle 830 306 2594<br>sse<br>e mot de passe de la réunion (4fSTsv) (3)                                                                                                    |  |  |  |
| ID de réun<br>Créé(e)<br>Mot de pas<br>Exiger le<br>Vidéo                                         | tion<br>automatiquement ID de réunion personnelle 830 306 2594<br>sse<br>e mot de passe de la réunion (4fSTsv)                                                                                                    |  |  |  |
| ID de réun<br>Créé(e)<br>Mot de pa:<br>Exiger le<br>Vidéo<br>Animateur :                          | ion         automatiquement       ID de réunion personnelle 830 306 2594         sse         e mot de passe de la réunion       (4fSTsv)         ③         Activé       Désactivé         Participants :       Activé       Désactivé |  |  |  |
| ID de réun<br>Créé(e)<br>Mot de par<br>Exiger le<br>Vidéo<br>Animateur :<br>Calendrier            | automatiquement ID de réunion personnelle 830 306 2594   sse e mot de passe de la réunion (4fSTsv) (2) Activé O Désactivé Participants : Activé O Désactivé                                                                           |  |  |  |
| ID de réun<br>Créé(e)<br>Mot de pas<br>Exiger le<br>Vidéo<br>Animateur :<br>Calendrier<br>Outlook | automatiquement ID de réunion personnelle 830 306 2594                                                                                                    |  |  |  |

# La fenêtre suivante donne les caractéristiques de la réunions:

- Le lien pour accéder par internet
- ID
- Le code secret

Cliquer sur le bouton bleu » Copier dans le presse papier » Remarque il est préférable de lancer

l'invitation aux personnes concernées juste après cette opération

| otre réunion a été planif                               | iée.                              |                                  |
|---------------------------------------------------------|-----------------------------------|----------------------------------|
| liquez sur le bouton ci-de                              | ssous pour copier l'inv           | vitation dans le presse-papiers. |
| lean Luc Marie vous invite                              | à une réunion Zoom                | planifiée.                       |
| Sujet : Zoom meeting invi<br>Heure : 26 nov. 2020 12:00 | tation - Réunion Zoon<br>PM Paris | n de Jean Luc Marie              |
| Participer à la réunion Zoc                             | m                                 |                                  |
| https://us04web.zoom.us/                                | /j/8303062594?                    |                                  |
| pwd=emQwivimpzaOpB1                                     | INTER TO THE PERIOD               | 09                               |
| D de réunion : 830 306 259                              | 94                                |                                  |
| Code Secret : 41315V                                    |                                   |                                  |
|                                                         |                                   |                                  |
|                                                         |                                   |                                  |
|                                                         |                                   |                                  |
|                                                         |                                   |                                  |
|                                                         |                                   |                                  |
|                                                         |                                   |                                  |
|                                                         |                                   |                                  |

### **Envoyer l'invitation**

- Ouvrir votre messagerie habituelle pour écrire un nouveau message.
- Sur la zone réservé au texte faites un coller soit en utilisant le raccourci clavier Ctrl+V soit en faisant en clic droit de la souris pour trouver la fonction coller.
- Vous pouvez, éventuellement, ajouter un texte
- Compléter par la liste des destinataires et l'objet du message
- Reste à envoyer le message

## Commencer la réunion

L'organisateur a accès a la réunion en cliquant sur:

Zoom meeting invitation

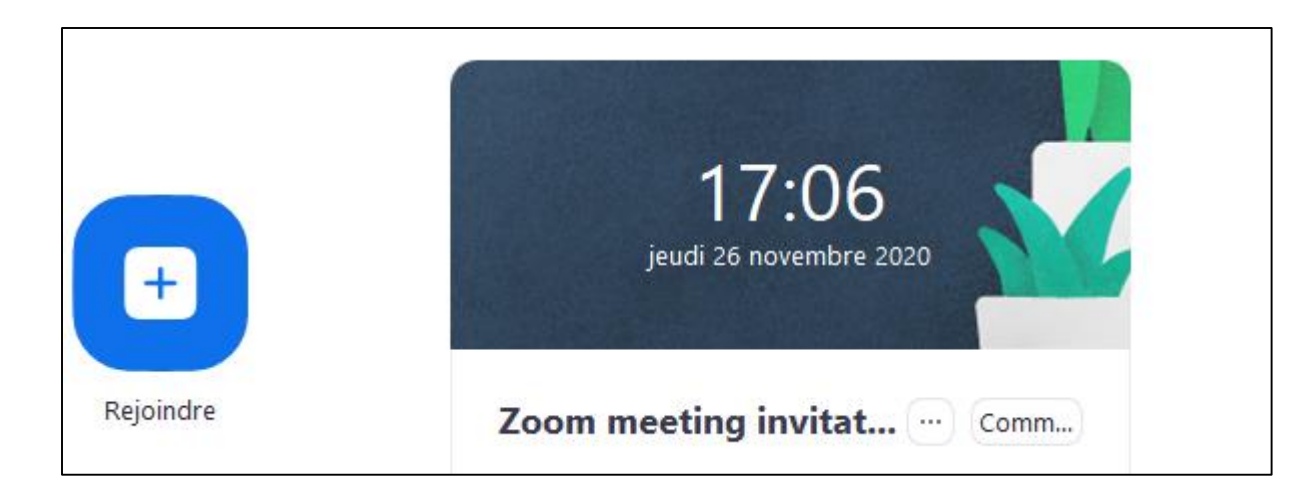

- Un fenêtre s'ouvre. Il faut peut être la mettre en plein écran.
- La première chose à faire est d'afficher les arrivants pour cela cliquer sur « participants » de la barre horizontale.
- Les noms des arrivants vont s'afficher. Il suffit de cliquer sur le bouton bleu« admettre » qui est à droite du nom.
- > Deux nouveau boutons vont s'afficher Muet et Plus.